# Configurazione dei feed SecureX Threat Response per bloccare l'URL su Firepower

# Sommario

Introduzione Premesse Prerequisiti Requisiti Componenti usati Configurazione Crea feed di risposta alle minacce SecureX Configurazione del direttore dell'intelligence delle minacce del CCP per l'utilizzo dei feed di risposta alle minacce Verifica Risoluzione dei problemi Informazioni correlate

# Introduzione

Questo documento descrive come creare informazioni sulle minacce da URL e IP trovati durante le indagini di risposta alle minacce per essere utilizzati da Firepower.

# Premesse

Cisco Threat Response è un potente strumento in grado di indagare le minacce nell'intero ambiente grazie alle informazioni provenienti da più moduli. Ogni modulo fornisce le informazioni generate da prodotti di sicurezza quali Firepower, Secure Endpoint, Umbrella e altri fornitori di terze parti. Queste indagini possono non solo aiutare a scoprire se una minaccia esiste nel sistema, ma anche contribuire a generare importanti informazioni sulle minacce, che possono essere rinviate al prodotto di sicurezza per migliorare la sicurezza nell'ambiente.

Di seguito sono riportati alcuni termini importanti utilizzati da SecureX Threat Response:

- Indicator è una raccolta di elementi osservabili correlati logicamente con gli operatori AND e OR. Vi sono indicatori complessi che combinano più indicatori osservabili, inoltre vi sono anche indicatori semplici che sono costituiti da un solo indicatore osservabile.
- Observable è una variabile che può essere un IP, un Dominio, un URL o un sha256.
- I giudizi vengono creati dall'utente e utilizzati per collegare un osservabile a una disposizione per un periodo di tempo specifico.
- I feed vengono creati per condividere la funzionalità Threat Intelligence generata dall'indagine SecureX Threat Response con altri prodotti di sicurezza, ad esempio firewall e filtri dei contenuti e-mail, ad esempio Firepower e ESA.

# Prerequisiti

#### Requisiti

Cisco raccomanda la conoscenza dei seguenti argomenti:

- SecureX CTR ( Cisco Threat Response )
- Firepower TID ( Threat Intelligence Director ).
- Configurazione dei criteri di controllo di accesso Firepower.

In questo documento viene utilizzato Firepower TID per applicare la funzionalità Threat Intelligence generata in SecureX Threat Response. I requisiti per l'utilizzo di TID nella distribuzione del CCP, come per la versione 7.3 del CCP, sono:

- Versione 6.2.2 o successiva.
- configurata con almeno 15 GB di memoria.
- configurata con l'accesso all'API REST abilitato. Vedere Enable REST API Access nel manuale Cisco Secure Firewall Management Center Administration Guide (in lingua inglese).
- Èpossibile utilizzare FTD come elemento threat intelligence director se il dispositivo è nella versione 6.2.2 o superiore.

**Nota**: in questo documento viene indicato che Threat Intelligence Director è già attivo nel sistema. Per ulteriori informazioni sulla configurazione iniziale di TID e sulla risoluzione dei problemi, consultare i link disponibili nella sezione Informazioni correlate.

#### Componenti usati

Le informazioni fornite in questo documento si basano sulle seguenti versioni software e hardware:

- Dashboard SecureX Cisco Threat Response
- FMC (Firewall Management Center) versione 7.3
- FTD (Firewall Threat Response) versione 7.2

Le informazioni discusse in questo documento fanno riferimento a dispositivi usati in uno specifico ambiente di emulazione. Su tutti i dispositivi menzionati nel documento la configurazione è stata ripristinata ai valori predefiniti. Se la rete è operativa, valutare attentamente eventuali conseguenze derivanti dall'uso dei comandi.

# Configurazione

#### Crea feed di risposta alle minacce SecureX

SecureX Threat Response consente di avviare un'indagine sull'ambiente con un input osservabile. Il modulo di gestione delle risposte alle minacce esegue una query sui moduli per cercare qualsiasi attività correlata all'osservabile. L'indagine restituisce qualsiasi corrispondenza trovata dai moduli. Queste informazioni possono includere indirizzi IP, domini, URL e-mail o file. I passaggi successivi creano un feed per l'utilizzo di informazioni con altri prodotti di sicurezza.

**1.** Accedere al dashboard SecureX e fare clic sul pulsante **Avvia** per il modulo di risposta alle minacce. Verrà visualizzata la pagina Risposta di rischio in una nuova finestra:

| Applications & Integrations |                            |  |  |  |  |  |
|-----------------------------|----------------------------|--|--|--|--|--|
| $\vee$ Appli                | ications                   |  |  |  |  |  |
|                             | Threat Response            |  |  |  |  |  |
|                             | Security Services Exchange |  |  |  |  |  |

2. Nella pagina Risposta alla minaccia, fare clic su Intelligence > Indicatori, quindi modificare l'elenco a discesa Origine da Pubblica a Privata. In questo modo è necessario fare clic sul collegamento Crea indicatore. Dopo aver aperto la procedura guidata per la creazione degli indicatori, selezionare il titolo e la descrizione dell'indicatore desiderati, quindi selezionare la casella di controllo Lista di controllo URL. Al momento è possibile salvare l'indicatore, non sono necessarie ulteriori informazioni, ma è possibile scegliere di configurare le altre opzioni disponibili.

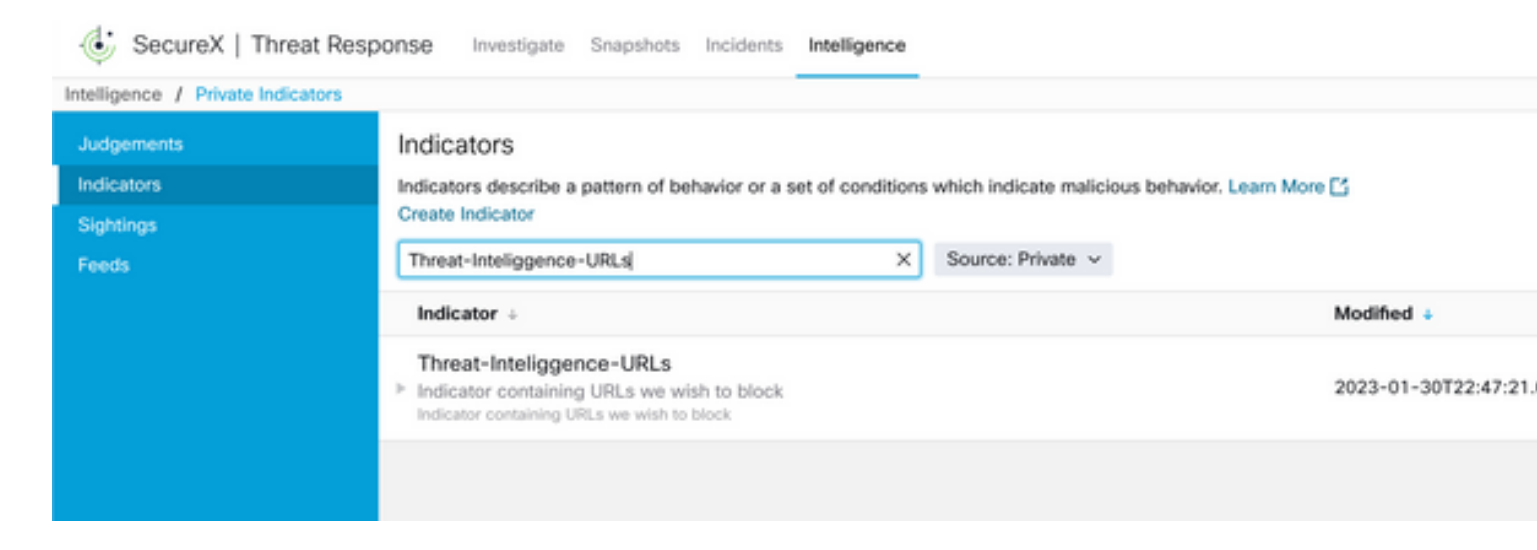

**3.** Passare alla scheda **Indaga** e incollare nella casella di investigazione gli elementi osservabili che si desidera esaminare. A scopo dimostrativo il falso URL https://malicious-fake-domain.com utilizzato per questo esempio di configurazione. Fare clic su **Indaga** e attendere il completamento dell'indagine. Come previsto, la disposizione dell'URL fittizio è sconosciuta. Procedere a fare clic con il pulsante destro del mouse sulla freccia **Giù** per espandere il menu contestuale e fare clic su **crea giudizio**.

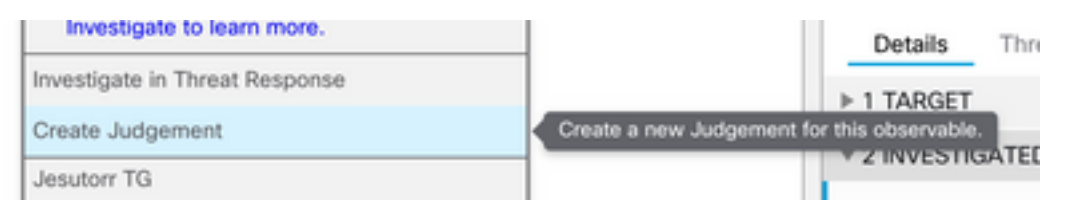

**4.** Fare clic su **Link Indicators** e selezionare l'indicatore dal punto 2. Selezionare la disposizione come **Dannosa** e scegliere il giorno di scadenza come si ritiene appropriato. Fare infine clic sul pulsante **Crea**. L'URL deve essere ora visibile in **Intelligence > Indicatori > Visualizza indicatore completo**.

| Create Judgement                                            | ×      |
|-------------------------------------------------------------|--------|
| Create a new Judgement for domain:malicious-fake-domain.com |        |
| Indicators*                                                 |        |
| Threat-Inteliggence-URLs                                    | ŵ      |
| Link Indicators                                             |        |
| Disposition*                                                |        |
| Malicious                                                   | ~      |
| Expiration*                                                 |        |
| 31 🗘 Days                                                   | ~      |
| TLP                                                         |        |
| Amber                                                       | ~      |
| Reason                                                      |        |
|                                                             |        |
|                                                             |        |
|                                                             |        |
| ·                                                           |        |
|                                                             |        |
| Cancel                                                      | Create |
| in falsa                                                    | Burto  |

#### Threat-Inteliggence-URLs Edit Indicator

| Description                              |        |                                                | ID                                                   | https://private.intel.amp.cisco.com                                |
|------------------------------------------|--------|------------------------------------------------|------------------------------------------------------|--------------------------------------------------------------------|
| Short Description                        |        |                                                | Producer<br>Source                                   | Cisco - MSSP - Jobarrie<br>None Included                           |
| Likely Impact<br>None Included           |        |                                                | Create Date<br>Last Modified<br>Expires<br>Revisions | 2023-01-30T22:47:21.076Z<br>2023-01-30T22:47:21.055Z<br>Indefinite |
| Kill Chain Phases<br>None Included       |        |                                                | Confidence<br>Severity                               | High<br>High<br>Red                                                |
| Judgement                                | Туре   | Start/End Times                                |                                                      | Neu -                                                              |
| ▶ malicious-fake-domain.com<br>Malicious | Domain | 2023-01-30T23:34:24.5<br>2023-03-02T23:34:24.5 |                                                      |                                                                    |
| < > 5 per page Showing 1-                | 1 of 1 |                                                |                                                      |                                                                    |
| Foods                                    |        |                                                |                                                      |                                                                    |

5. Passare a Intelligence > Feed e fare clic su Crea URL feed. Riempire il campo Titolo, quindi selezionare l'indicatore creato al punto 2. Assicuratevi di lasciare l'elenco a discesa Output come osservabili e fate clic su Salva (Save).

| Threat-Intelligence-TR-URLs                                           |        |      |
|-----------------------------------------------------------------------|--------|------|
| Indicator* 0                                                          |        |      |
| Threat-Inteliggence-URLs - Indicator containing URLs we wish to block |        | ~    |
| Output 0                                                              |        |      |
| Observables                                                           |        | ~    |
| Expiration* 0                                                         |        |      |
| January 30, 2023                                                      |        |      |
| Forever                                                               |        |      |
| Anyone with the URL will be able to view this feed.                   |        |      |
|                                                                       | Cancel | Save |

6. Verificare che il feed sia stato creato in **Intelligence > Feed**, quindi fare clic per espandere i dettagli del feed. Fare clic sull'**URL** per verificare che gli URL previsti siano elencati nel feed.

| 👶 SecureX   Threat Resp | oonse Inves              | stigate Snapshots Incidents Intelligence               |                                       |                                                  |
|-------------------------|--------------------------|--------------------------------------------------------|---------------------------------------|--------------------------------------------------|
| Intelligence / Feeds    |                          |                                                        |                                       |                                                  |
| Judgements              | Feeds                    |                                                        |                                       |                                                  |
| Indicators              | These feeds v            | were created or saved from private sources. Anyone     | with the URL can view the feed.       |                                                  |
| Sightings               | Create Feed U            | URL                                                    |                                       |                                                  |
| Feeds                   | Search                   | ×                                                      |                                       |                                                  |
|                         | Feed                     |                                                        |                                       | Created +                                        |
|                         | Threat-Int<br>Observable | telligence-TR-URLs                                     |                                       | 2023-01-31T00:33:26.288Z<br>Admin El mero mero 2 |
|                         | Title:<br>Output:        | Threat-Intelligence-TR-URLs<br>Observables             |                                       |                                                  |
|                         | Created:<br>Creator:     | 2023-01-31T00:33:26.288Z<br>Admin El mero mero 2       |                                       |                                                  |
|                         | Expiration:              | Indefinite                                             |                                       |                                                  |
|                         | URL:                     | https://private.intel.amp.cisco.com:443/ctia/feed/feed | -166dd95a-815a-4a0e-9b38-1c1a89145479 | /view.txt?s=c8bee89a-7e12-4d8b-a3d7-751014cedc20 |
|                         | Show JSON                | v                                                      |                                       |                                                  |
|                         |                          |                                                        |                                       |                                                  |

### Configurazione del direttore dell'intelligence delle minacce del CCP per l'utilizzo dei feed di risposta alle minacce

**1.** Accedere al dashboard di FMC e selezionare **Integrazione > Intelligence > Origini**. **Fare clic** sul segno **più** per aggiungere una nuova sorgente.

- 2. Creare la nuova origine con queste impostazioni:
  - Recapito > Seleziona URL
  - Testo > Seleziona file flat
  - Contenuto > Seleziona URL
  - Url > Incollare I'URL dalla sezione "Create SecureX Threat Response Feed" al punto 5.
  - Nome > Scegliere il nome che si desidera
  - Azione > Seleziona blocco
  - Aggiorna ogni > Seleziona 30 minuti (per aggiornamenti rapidi del feed di Threat Intelligence)

Fare clic su Salva.

3. In Indicators and Observables verificare che il dominio sia elencato:

| Fire Fire      | ewall Management Center                                           | Overview                     | Analysis | Policies | Devices   | Objects | Integration |           |           |         | Deploy Q 💕 🛱             | @ adm      | n v dia   |
|----------------|-------------------------------------------------------------------|------------------------------|----------|----------|-----------|---------|-------------|-----------|-----------|---------|--------------------------|------------|-----------|
| Inter          | ration / Intelligence / Sources                                   |                              |          |          |           |         |             |           |           |         |                          | •          | circ      |
| Sources        | Indicators Observables                                            |                              |          |          |           |         |             |           |           |         |                          |            |           |
| × Last Updated | t week V Q                                                        |                              |          |          |           |         |             |           |           |         |                          | C 1 Indica | tor       |
| Type           | Name                                                              |                              |          |          | \$ Source | :0      |             | Incidents | Action    | Publish | ▼ Last Updated           | Star       | us        |
| URL            | malicious-fake-domain.com/<br>Indicator Imported From a Flat File | Threat-Response-Intelligence |          |          |           |         | nce         | 04        | 😢 Block 🕶 |         | Jan 31, 2023 2:10 AM EST | 0          | Completed |
|                |                                                                   |                              |          |          |           |         |             |           |           |         |                          |            |           |
|                |                                                                   |                              |          |          |           |         |             |           |           |         |                          |            |           |

**4.** Accertarsi che Threat Intelligence Director sia Attivo e che mantenga gli elementi aggiornati ( dispositivi FTD ). Passare a **Integrazioni > Intelligence > Elementi**:

| Analysis | Policies                                        | Devices                                                 | Objects                    | Integration           |                                      |  |
|----------|-------------------------------------------------|---------------------------------------------------------|----------------------------|-----------------------|--------------------------------------|--|
|          | TID Detection The system is observables Pause R | s currently publishing<br>stored on your eleme<br>esume | ) TID observables<br>ents. | to elements. Click Pa | use to stop publishing and purge TID |  |

# Verifica

Al termine della configurazione, l'endpoint tenta di connettersi all'URL https://malicious-fakedomain[.]com ospitato nell'area Esterna, ma le connessioni non riescono come previsto.

| S malicious-fake-domain.com × +                         | ~ | -   |      | ×    |
|---------------------------------------------------------|---|-----|------|------|
| ← → C ③ malicious-fake-domain.com                       | Ŀ | ☆   |      | :    |
|                                                         |   |     |      | ^    |
| ET)                                                     |   |     |      |      |
|                                                         |   |     |      |      |
|                                                         |   |     |      |      |
| This site can't be reached                              |   |     |      |      |
| malicious-fake-domain.com took too long to respond.     |   |     |      |      |
| Try:                                                    |   |     |      |      |
| Checking the connection                                 |   |     |      | - 10 |
| <ul> <li>Checking the proxy and the firewall</li> </ul> |   |     |      |      |
| <ul> <li>Running Windows Network Diagnostics</li> </ul> |   |     |      |      |
| THE CONTRACTOR THIS OF                                  |   |     |      |      |
| Reload                                                  |   | Det | ails |      |
|                                                         |   |     |      | ÷    |

Per verificare se l'errore di connessione è dovuto al feed di Threat Intelligence, passare a Integrations > Intelligence > Incident. Gli eventi bloccati devono essere elencati in questa pagina.

| Firewall M<br>Integration / 1 | Management Center<br>Intelligence / Incidents | Overview    | Analysis | Policies | Devices | Objects         | Integration |      | Deploy Q | <b>6</b>     | Ø admin ▼ 🖞                |
|-------------------------------|-----------------------------------------------|-------------|----------|----------|---------|-----------------|-------------|------|----------|--------------|----------------------------|
| × Last Updated 6 hours        | ~ Q                                           |             |          |          |         |                 |             |      |          | (            | C <sup>*</sup> 4 Incidents |
| ▼ Last Updated                | Incident ID                                   |             |          |          |         | Indicator Na    | ne          | Туре | •        | Action Taken | \$ Status                  |
| 6 seconds ago                 | O URL-20230131-4                              | -20230131-4 |          |          |         |                 | domain.com/ | URL  | 6        | Blocked      | New                        |
| 6 seconds ago                 | O URL-20230131-3                              |             |          |          |         | malicious-fake- | domain.com/ | e    | Blocked  | New          |                            |
| 6 seconds ago                 | URL-20230131-1                                |             |          |          |         | malicious-fake- | domain.com/ | URL  | e        | Blocked      | New                        |
| 6 seconds ago                 | O URL-20230131-2                              |             |          |          |         | malicious-fake- | Somain.com/ | URL  | 6        | Blocked      | New                        |
|                               |                                               |             |          |          |         |                 |             |      |          |              |                            |

Èpossibile verificare questi eventi di blocco in Analisi > Connessioni > Eventi correlati alla sicurezza:

| Ę                                                                                                    | Fi<br>An                                             | rewall Managem<br>alysis / Connections / S | ent Center<br>ecurity-Related Events | 0      | verview    | Analysis     | Policies             | s Devices       | Objects              | Integration                          |                             |                            |                            |                                 | Deploy                  | ۹ 💰    | ¢        | 🕜 adm           | in v dha |
|----------------------------------------------------------------------------------------------------|------------------------------------------------------|--------------------------------------------|--------------------------------------|--------|------------|--------------|----------------------|-----------------|----------------------|--------------------------------------|-----------------------------|----------------------------|----------------------------|---------------------------------|-------------------------|--------|----------|-----------------|----------|
| S                                                                                                    | Security-Related Connection Events (antich woodfood) |                                            |                                      |        |            |              |                      |                 |                      |                                      |                             |                            |                            |                                 |                         |        |          |                 |          |
| No Search Constraints (Edit Search)                                                                    |                                                      |                                            |                                      |        |            |              |                      |                 |                      |                                      |                             |                            |                            |                                 |                         |        |          |                 |          |
| Security-Related Connections with Application Details Table View of Security-Related Connection Events |                                                      |                                            |                                      |        |            |              |                      |                 |                      |                                      |                             |                            |                            |                                 |                         |        |          |                 |          |
| 6                                                                                                    | ump to                                               |                                            |                                      |        |            |              |                      |                 |                      |                                      |                             |                            |                            |                                 |                         |        |          |                 |          |
|                                                                                                    |                                                      | ↓ First Packet                             | Last Packet                          | Action | Reason     | Initiator IP | Initiator<br>Country | Responder IP    | Responder<br>Country | Security<br>Intelligence<br>Category | Ingress<br>Security<br>Zone | Egress<br>Security<br>Zone | Source Port<br>/ ICMP Type | Destination Port<br>/ ICMP Code | Application<br>Protocol | Client |          | Web<br>Applicat | ion URL  |
| 1                                                                                                    |                                                      | 2023-01-31 09:24:03                        | 2023-01-31 09:24:03                  | Block  | URL Block  | 0 10.5.5.5   |                      | 0.31.124.250    |                      | TID URL Block                        | Inside                      | Outside                    | 31604 / tcp                | 443 (https) / tcp               | HTTPS                   | 🗆 SS   | L client |                 | https    |
|                                                                                                    |                                                      | 2023-01-31 09:24:03                        | 2023-01-31 09:24:03                  | Block  | URL Block  | 0.5.5.5      |                      | 0.31.124.250    |                      | TID URL Block                        | Inside                      | Outside                    | 24438 / tcp                | 443 (https) / tcp               | HTTPS                   | □ SS   | L client |                 | https:   |
|                                                                                                    | -                                                    | 2023-01-31 09:24:03                        | 2023-01-31 09:24:03                  | Block  | URL Block  | 0 10.5.5.5   |                      | 0 10.31.124.250 |                      | TID URL Block                        | Inside                      | Outside                    | 59088 / tcp                | 443 (https) / tcp               | HTTPS                   | 🗆 SS   | L client |                 | https:   |
|                                                                                                    | -                                                    | 2023-01-31 09:24:02                        | 2023-01-31 09:24:03                  | Block  | URL Block  | 10.5.5.5     |                      | 0.31.124.250    |                      | TID URL Block                        | Inside                      | Outside                    | 59087 / tcp                | 443 (https) / tcp               | HTTPS                   | □ S5   | L client |                 | https:   |
|                                                                                                    | -                                                    | 2023-01-31 09:18:33                        | 2023-01-31 09:18:33                  | Block  | URL Block  | 0 10.5.5.5   |                      | 0 10.31.124.250 |                      | TID URL Block                        | Inside                      | Outside                    | 58956 / tcp                | 443 (https) / tcp               | HTTPS                   | □ SS   | L client |                 | https    |
|                                                                                                    |                                                      | 2023-01-31 00-18-33                        | 2023-01-31 00-18-33                  | Rlock  | LIDI Block | 10555        |                      | 10 31 124 250   |                      | TID LIDI Block                       | Inside                      | Outside                    | 23474 / Ico                | AA3 (https) / top               | TH HTTPS                |        | a client |                 | https    |

Un'acquisizione LINA FTD consente di visualizzare il traffico tra l'endpoint e l'URL dannoso

attraverso il controllo multiplo. Il controllo della fase 6 del motore di snort restituisce un risultato negativo, in quanto la funzionalità Threat Intelligence utilizza il motore di snort per il rilevamento avanzato del traffico. Tenere presente che il motore Snort deve consentire la prima coppia di pacchetti al fine di analizzare e comprendere la natura della connessione per attivare correttamente un rilevamento. Per ulteriori informazioni sulle acquisizioni LINA FTD, consultare la sezione Informazioni correlate.

7: 18:28:46.965449 0050.56b3.fd77 0050.56b3.de22 0x0800 Length: 571 10.5.5.5.63666 > 10.31.124.250.443: P [tcp sum ok] 2993282128:2993282645(517) ack 2622728404 win 1024 (DF) (ttl 128, id 2336) Phase: 1 Type: CAPTURE Subtype: Result: ALLOW Elapsed time: 1926 ns Config: Additional Information: Forward Flow based lookup yields rule: in id=0x14745cf3b800, priority=13, domain=capture, deny=false hits=553, user\_data=0x14745cf4b800, cs\_id=0x0, l3\_type=0x0 src mac=0000.0000.0000, mask=0000.0000.0000 dst mac=0000.0000.0000, mask=0000.0000.0000 input\_ifc=Inside, output\_ifc=any Phase: 2 Type: ACCESS-LIST Subtype: Result: ALLOW Elapsed time: 1926 ns Config: Implicit Rule Additional Information: Forward Flow based lookup yields rule: in id=0x14745c5c5c80, priority=1, domain=permit, deny=false hits=7098895, user\_data=0x0, cs\_id=0x0, 13\_type=0x8 src mac=0000.0000.0000, mask=0000.0000.0000 dst mac=0000.0000.0000, mask=0100.0000.0000 input\_ifc=Inside, output\_ifc=any Phase: 3 Type: FLOW-LOOKUP Subtype: Result: ALLOW Elapsed time: 3852 ns Config: Additional Information: Found flow with id 67047, using existing flow Module information for forward flow ... snp\_fp\_inspect\_ip\_options snp\_fp\_tcp\_normalizer snp\_fp\_tcp\_proxy snp\_fp\_snort snp\_fp\_tcp\_proxy snp\_fp\_translate snp\_fp\_tcp\_normalizer snp\_fp\_adjacency snp\_fp\_fragment snp\_ifc\_stat Module information for reverse flow ...

snp\_fp\_inspect\_ip\_options

snp\_fp\_translate snp\_fp\_tcp\_proxy snp\_fp\_snort snp\_fp\_tcp\_proxy snp\_fp\_tcp\_normalizer snp\_fp\_adjacency snp\_fp\_fragment snp\_ifc\_stat Phase: 4 Type: EXTERNAL-INSPECT Subtype: Result: ALLOW Elapsed time: 31244 ns Config: Additional Information: Application: 'SNORT Inspect' Phase: 5 Type: SNORT Subtype: appid Result: ALLOW Elapsed time: 655704 ns Config: Additional Information: service: HTTPS(1122), client: SSL client(1296), payload: (0), misc: (0)

Phase: 6 Type: SNORT Subtype: SI-URL Result: DROP Elapsed time: 119238 ns Config: URL list id 1074790412 Additional Information: Matched url malicious-fake-domain.com, action Block

Result: input-interface: Inside(vrfid:0) input-status: up input-line-status: up Action: drop Time Taken: 813890 ns Drop-reason: (si) Blocked or blacklisted by the SI preprocessor, Drop-location: frame 0x000056171ff3c0b0 flow (NA)/NA

### Risoluzione dei problemi

snp\_fp\_tcp\_normalizer

 Per essere certi che Threat Response mantenga aggiornato il feed con le informazioni corrette, puoi navigare nel browser fino all'URL del feed e vedere gli oggetti osservabili condivisi.

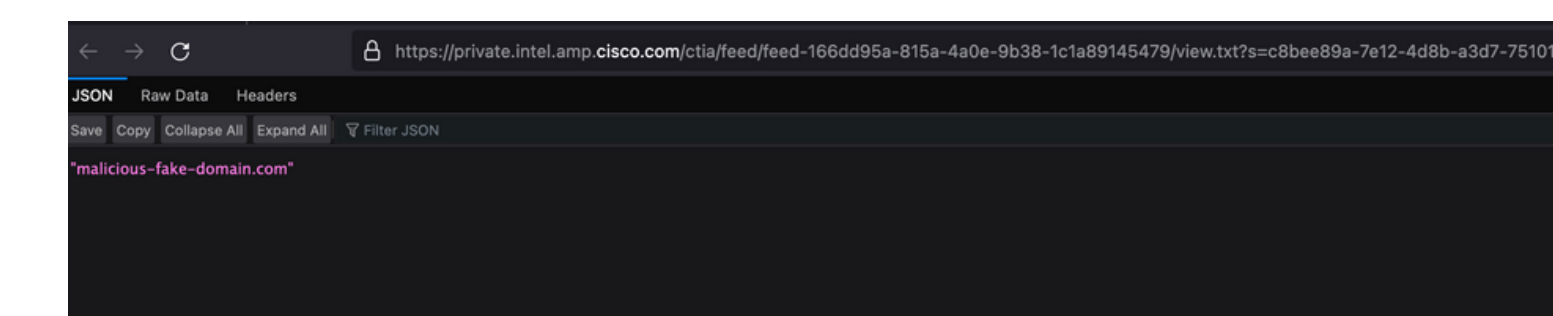

• Per la risoluzione dei problemi relativi a FMC Threat Intelligence Director, fare clic sul collegamento Informazioni correlate.

# Informazioni correlate

- Configurazione e risoluzione dei problemi di Cisco Threat Intelligence Director
- Configurazione di Secure Firewall Threat Intelligence Director su FMC 7.3
- Uso di Firepower Threat Defense Capture e Packet Tracer

#### Informazioni su questa traduzione

Cisco ha tradotto questo documento utilizzando una combinazione di tecnologie automatiche e umane per offrire ai nostri utenti in tutto il mondo contenuti di supporto nella propria lingua. Si noti che anche la migliore traduzione automatica non sarà mai accurata come quella fornita da un traduttore professionista. Cisco Systems, Inc. non si assume alcuna responsabilità per l'accuratezza di queste traduzioni e consiglia di consultare sempre il documento originale in inglese (disponibile al link fornito).